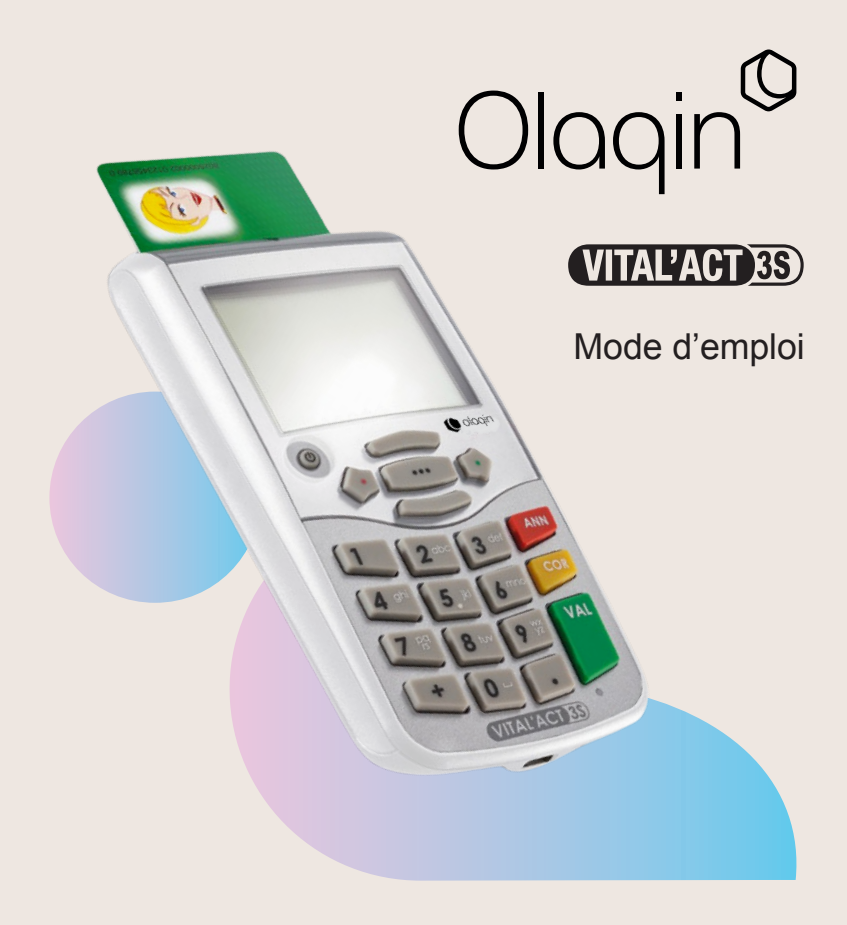

### La présente notice a pour but de permettre une prise en main rapide du VITAL'ACT-3S. Les principales fonctionnalités du lecteur y sont présentées :

- le contenu de la boîte
- les caractéristiques du VITAL'ACT-3S :
  - les insertions cartes
  - les principes de navigation
- l'initialisation du VITAL'ACT-3S
- la création d'une Feuille de Soins Électronique (F.S.E.) pour un prescripteur et Sages-Femmes
- la sécurisation d'une F.S.E. PC pour auxiliaires médicaux et Sages-Femme
- la création d'une F.S.E. pour auxiliaires médicaux
- la présentation du menu
- les caractéristiques techniques du lecteur

Pour plus d'informations, se reporter au manuel utilisateur disponible sur le site d'Olagin / www.olagin.fr

DOC00955-F

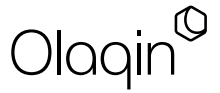

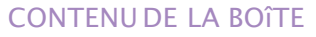

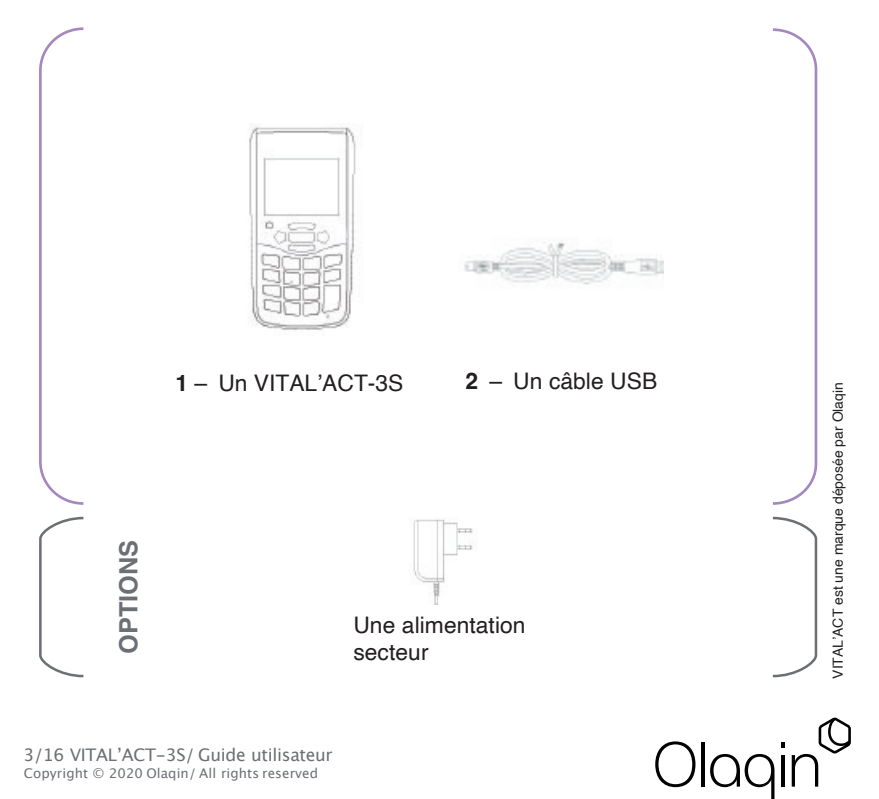

DOC00955-F

### PRÉSENTATION DU VITAL'ACT-3S

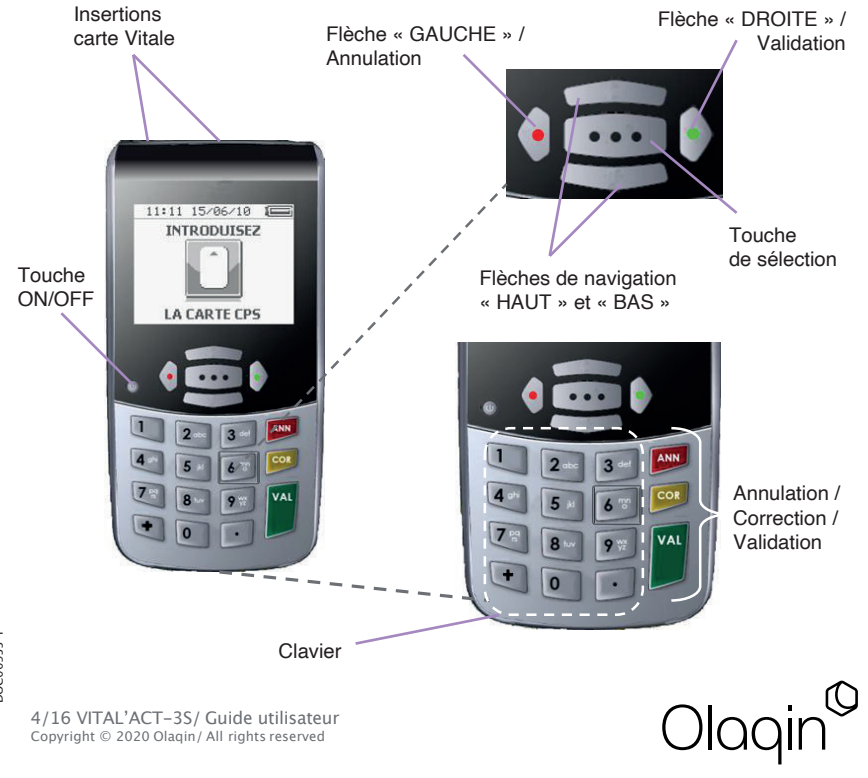

20C00955-F

### **INSERTIONS CARTES**

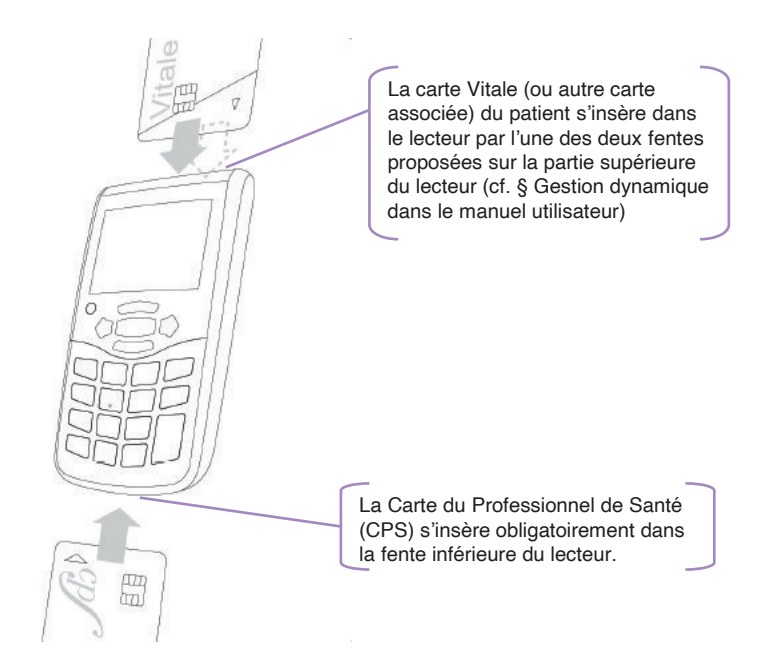

5/16 VITAL'ACT-3S/ Guide utilisateur Copyright © 2020 Olaqin/ All rights reserved Olaqin<sup>©</sup>

#### PRINCIPES DE NAVIGATION

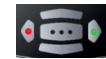

OU ANN La flèche « GAUCHE » et la l a flèche « DROITE » et la touche touche « ANN » ont les mêmes ναι ont les mêmes æ fonctionnalités : elles permettent fonctionnalités : elles permettent d'annuler une saisie qui vient les de valider saisies. les d'être faite, d'annuler un choix sélections dans un menu ou tout dans un menu et de revenir à un écran. l'écran précédent lorsque c'est possible. APPLICATION COR Gestion trifente Entête FSE: 999 I a touche « CORR » Gestion ESE PC: V Supprimer CPS Maintenance caractères un à un. La touche de sélection [...], située au centre du pavé de navigation, donne accès à la Les flèches « HAUT » fonctionnalité sélectionnée. l'icône et « BAS » sont les apparaît alors sur l'écran dès que la touche touches de navigation peut être utilisée : 🔳 et permettent de se Cette touche permet aussi l'activation ou la déplacer dans les désactivation d'une case à cocher ( / / . différents menus.

DOC00955-F

6/16 VITAL'ACT-3S/ Guide utilisateur Copyright © 2020 Olagin/ All rights reserved

permet. lors d'une saisie. d'effacer les

### INITIALISATION DU LECTEUR AVANT PREMIÈRE UTILISATION

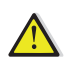

AVANT LA PREMIÈRE UTILISATION DU VITAL'ACT-3S, IL EST INDISPENSABLE DE CHARGER COMPLÈTEMENT LE LECTEUR AVEC LE CHARGEUR PROPOSÉ DANS LA BOÎTE

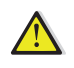

Batterie chargée

La charge est terminée au bout de 3 heures, et la pile apparait alors complètement remplie :

**INITIALISATION EN MODE CONNECTÉ** 

Une fois la charge terminée, l'initialisation du VITAL'ACT-3S peut commencer :

1/ Insérer la carte CPS dans le lecteur éteint.

- 2/ Les drivers sont disponibles automatiquement via Windows Update. Ils sont également disponibles sur le site d'Olaqin.
- 3/ Brancher le lecteur (toujours éteint) au poste de travail avec au choix :
  - la station d'accueil en USB,
  - le câble USB.
- 4/ Identifier le lecteur avec le logiciel santé du poste de travail.

L'identification du lecteur entraînera automatiquement :

• le paramétrage de la bonne entête FSE dans le lecteur,

Batterie en charge

• l'activation du mode nomade du lecteur.

#### LE PARAMÉTRAGE POUR UNE UTILISATION EN MODE NOMADE PEUT DÉMARRER

DOC00955-F

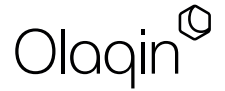

#### INITIALISATION EN MODE NOMADE

Au démarrage du lecteur, l'application détecte si une CPS est insérée dans le lecteur. En l'absence d'une CPS, ce message s'affiche :

Après introduction d'une CPS dans le lecteur, la saisie du code porteur est demandée.

Saisir le code porteur et valider avec la flèche « DROITE » ou la touche « VAL ».

Selon les caractéristiques de la CPS, le VITAL'ACT-3S demande si l'utilisateur veut saisir des paramètres complémentaires.

La réponse sélectionnée est celle surlignée. Pour changer de réponse, utiliser les flèches « HAUT » et « BAS ».

Pour valider la réponse, appuyer sur la flèche « DROITF » ou la touche « VAL ».

DOC00955-F

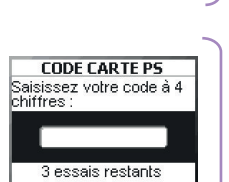

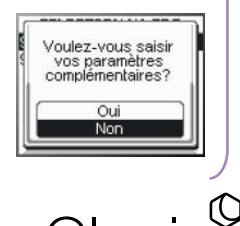

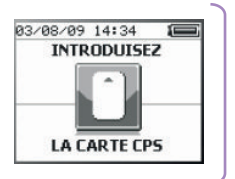

Le VITAL'ACT-3S demande ensuite si l'utilisateur veut mémoriser le code porteur pendant 4 heures.

La réponse sélectionnée est celle surlignée. Pour changer de réponse, utiliser les flèches « HAUT » et « BAS ». Pour valider la réponse, appuyer sur la flèche « DROITE » ou la touche « VAL ».

Lorsque le terminal est correctement initialisé, le VITAL'ACT-3S est prêt à être utilisé.

Astuce : une fois la carte CPS insérée, il est possible de paramétrer un certain nombre d'éléments qui facilitent la création des FSE :

- les associations d'actes personnelles (Mes Actes)
- les mutuelles
- les prescripteurs ou médecins orienteurs (Listes)
  - ... (cf § Menu du manuel utilisateur)

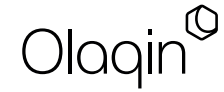

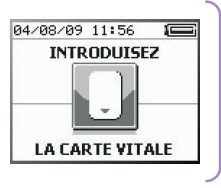

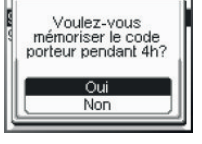

# SÉCURISATION D'UNE FSE PC POUR AUXILIAIRE MÉDICAL

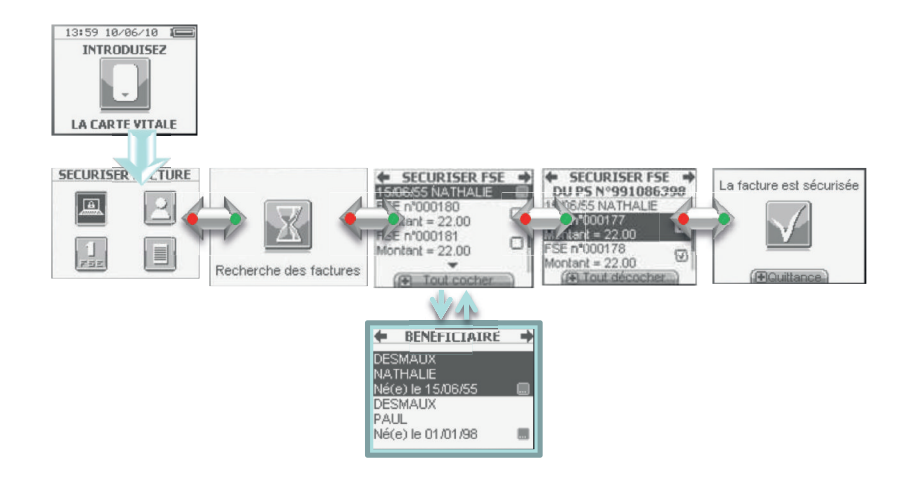

DOC00955-F

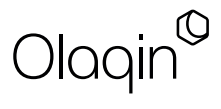

### REMARQUE 1 :

Si l'utilisateur décide de sélectionner une autre des quatre fonctions proposées soit la création d'un acte isolé, d'un bon d'examen ou encore l'enregistrement des données d'un patient, le VITAL'ACT-3S proposera automatiquement, après le choix du bénéficiaire, la sécurisation de toutes les factures PC présentes dans le lecteur pour le bénéficiaire sélectionné. Une fois les sécurisations effectuées (ou non), le lecteur proposera la fonctionnalité sélectionnée au départ.

#### REMARQUE 2 :

Dans le cas d'une FSE générée par un auxiliaire non délégué sur l'acte prescrit (remplacement, partage des visites...), la facture est alors semisécurisée. Après sélection du bénéficiaire, un pop-up d'information indique le nom et le numéro de l'auxiliaire non délégué:

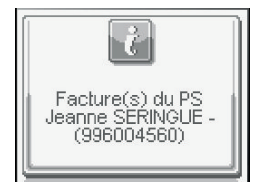

00C00955-F

Le processus de sécurisation est ensuite exactement le même.

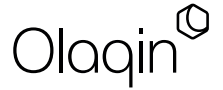

## CRÉATIOND'UNE FSE

Après la lecture de la carte Vitale, quatre fonctionnalités sont proposées :

- La sécurisation des FSE PC
- · L'enregistrement des données du patient
- La création d'une FSE

• La création d'un bon d'examen (pour les Auxiliaires Médicaux) Pour un acte isolé, sélectionner « Création d'une FSE ».

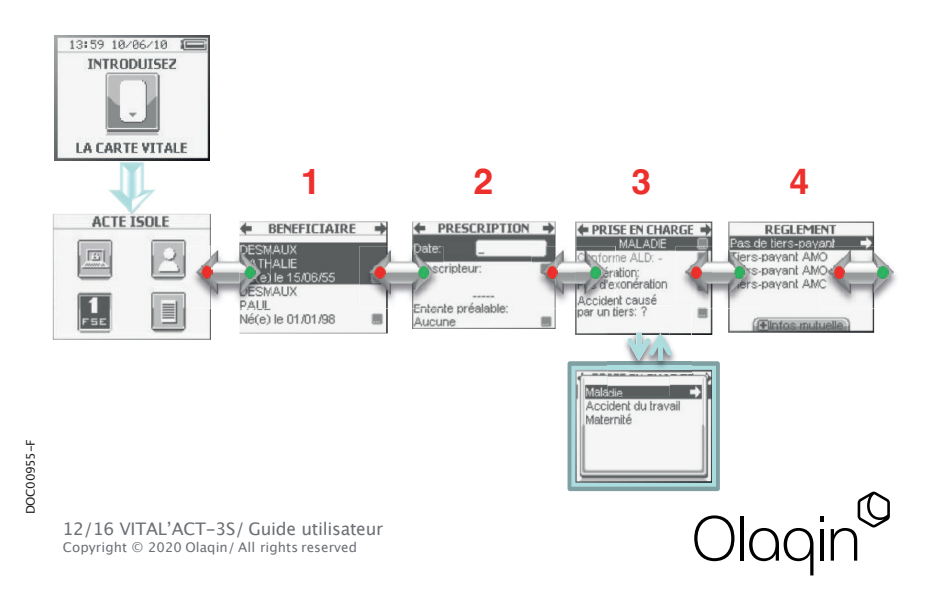

Les séquences de création d'une FSE :

- 1 Sélection du bénéficiaire
- 2 Renseignement des données de la prescription
- 3 Renseignement des conditions de prise en charge
- 4 Sélection du tiers-payant (Règlement)

- 5 Saisie des actes
- 6 Sécurisation de la feuille de soins

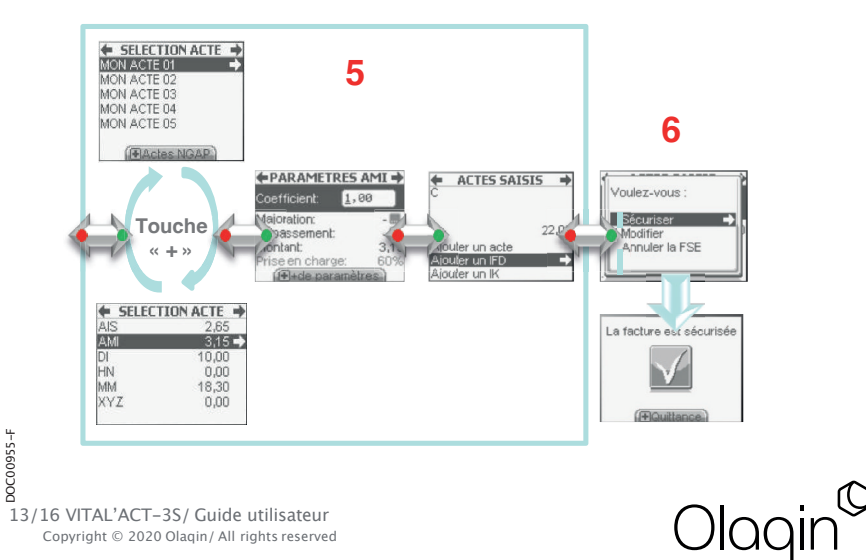

# PARAMÉTRAGE DU LECTEUR

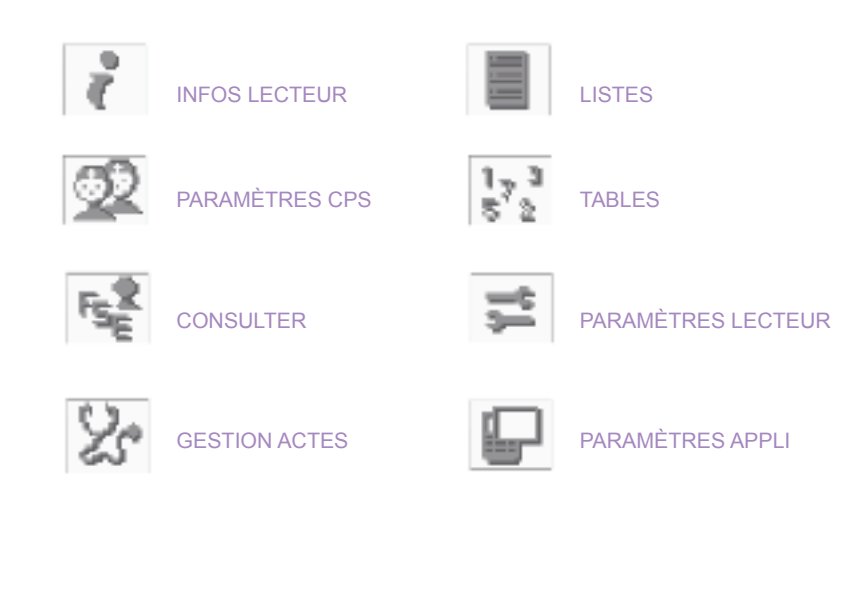

DOC00955-F

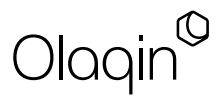

### CACHET DE L'INSTALLATEUR

Les descriptions et caractéristiques figurant sur ce document sont données uniquement à titre d'information et non d'engagement contractuel.

Olaqin se réserve le droit d'effectuer sans préavis toute modification. Tous droits de reproduction, d'adaptation, d'exécution, de traduction réservés pour tous pays.

> OLAQIN 28 quai Gallieni 92150 Suresnes France Tél. +33 (0)1 46 25 80 80

> > www.olaqin.fr

|                                                                                  | Données mémoire                             | ]              |  |
|----------------------------------------------------------------------------------|---------------------------------------------|----------------|--|
| Nombre de CPS                                                                    |                                             | 12             |  |
| Nombre de FSE, DRE, bénéficiaires                                                |                                             | 99 par CPS     |  |
| Nombre d'associations d'actes<br>Nombre de nouveaux actes<br>Nombre de mutuelles |                                             | 50 par CPS     |  |
|                                                                                  |                                             | 30 par CPS     |  |
|                                                                                  |                                             | 50 par CPS     |  |
| Nombre de prescripteurs                                                          |                                             | 50 par CPS     |  |
|                                                                                  | Caractéristiques techniques                 | ]              |  |
| Écran                                                                            | Graphique 128 x 96 pixels                   |                |  |
| Clavier                                                                          |                                             | Alphanumérique |  |
| Pavé de navigation                                                               |                                             | Ou             |  |
| Interfaces cartes                                                                |                                             | 3              |  |
| Processeur                                                                       | ARM 32 bits                                 |                |  |
| Mémoire                                                                          | Carte Micro SD ; SDRAM : 16Mo ; Flash : 8Mo |                |  |
| Communication                                                                    | USB                                         |                |  |
| Batterie                                                                         | Rechargeable (Li-Ion 850 mAh)               |                |  |
| Dimensions                                                                       | 148 x 76 x 26 mm                            |                |  |
| Poids                                                                            | 205 g                                       |                |  |

Sesam-vitale Olaqin

Olaqin S.A.S. Société au capital de 10 351 870 € 28 quai Gallieni 92150 Suresnes France / 852 722 750 R.C.S. Nanterre Tél. +33 (0)1 46 25 80 80

DOC00955-F